## Entering PCB & CP38 Receipt Number & Date

For an example with this Month (June) with PCB amount of RM1444.90.

| Process       : Month End (06.2015)         Employee       : All         Department       : All         Branch       : All         Project       : All | 26/06/2015 09:37:58                                       |
|----------------------------------------------------------------------------------------------------|-----------------------------------------------------------|
| Job : All Payroll St<br>Task : All Payroll St<br>Pay Type : All<br>GroupBy : Employee                                                                  | Immary                                                    |
| Testing Company ()                                                                                                    | Page 1 of 1                                               |
| Employee Name Default Wages Meal Handphone Petrol Gros                                                                                                 | s Pay EPF SOCSO PCB Normal PCB Gross<br>Additional Deduct |
| LEE CHONG WAI 12,000.00 80.00 150.00 300.00 12,5                                                                                                    | 30.00 -1,386.00 -14.75 -881.30 -2,282.05                  |
| KOO KIAN KEAT 9,000.00 120.00 9,1                                                                                                    | 20.00 -1,012.00 -14.75 -326.30 -1,353.05                  |
| NICOLE 8,000.00 80.00 150.00 8,2                                                                                                    | 30.00 -913.00 -14.75 -237.30 -1,165.05                    |
| WONG CHUN HAN 5,000.00 80.00 150.00 500.00 5,7                                                                                                    | 30.00 -638.00 -14.75 -652.75                              |
| YAP KIM HOCK 5,000.00 150.00 300.00 5,7                                                                                                    | 50.00 -638.00 -14.75 -652.75                              |
| Grand Total 39,000.00 510.00 750.00 1,100.00 41,3                                                                                                    | 50.00 -4,587.00 -73.75 -1,444.906,105.65                  |

Right click on the particular Month End process and click PCB Receipt...

| un 2015 Payroll<br>HALF MONTH PAYROLL<br>(06.2015)<br>Jun 2015<br>15/06/2015<br>01/06/2015 015/06/2015<br>01/06/2015<br>01/06/2015<br>01/06/20<br>Payroll from 2014 - 2015<br>Year: 2014<br>1 payroll<br>Year: 2014<br>1 payroll<br>Year: 2014<br>Print Payroll Summary<br>Print Payment Summary<br>Print Payment Summary<br>Print Payment Summary<br>Print Payment Summary<br>Print Payroll Summary<br>Print Payment Summary<br>Print SOCSO Borang 8A<br>Print Income Tax CP39<br>PCB Receipt<br>W Payroll |                                                                                                    | 2                                                                                                    |
|----------------------------------------------------------------------------------------------------|----------------------------------------------------------------------------------------------------|----------------------------------------------------------------------------------------------------|
| HALF MONTH PAYROLL<br>(06.2015)<br>Jun 2015<br>15/06/2015<br>01/06/2015 to 15/06/2015<br>HALF<br>Past Payroll from 2014 - 2015<br>Year: 2014<br>1 payroll<br>Year: 2014<br>Print Payslip<br>Print Payroll Summary<br>Print Payment Summary<br>Print Payment Summary<br>Print EPF Borang A<br>Print SOCSO Borang 8A<br>Print Income Tax CP39<br>PCB Receipt<br>W Payroll                                                                                                    | un 2015 Payroll                                                                                                    |                                                                                                    |
| Past Payroll from 2014 - 2015<br>Year: 2014<br>1 payroll Year: 202<br>Year: 202<br>Print Payslip<br>Print Payroll Summary<br>Print Payment Summary<br>Print Port Payment Summary<br>Print EPF Borang A<br>Print SOCSO Borang 8A<br>Print Income Tax CP39<br>PCB Receipt<br>W Payroll                                                                                                    | HALF MONTH PAYROLL<br>(06.2015)<br>Jun 2015<br>15/06/2015<br>01/06/2015 to 15/06/2015<br>HALF<br>Month End<br>Jun 2015<br>30/06/201<br>01/06/20 | d (06.2015)<br>S<br>Open Payroll                                                                                                    |
| Year: 2014<br>1 payroll<br>Year: 202<br>Print Payroll Summary<br>Print Payment Summary<br>Print EPF Borang A<br>Print SOCSO Borang 8A<br>Print Income Tax CP39<br>PCB Receipt<br>W Payroll                                                                                                    | Past Payroll from 2014 - 2015                                                                                                    | Open +                                                                                                    |
| PCB Receipt w Payroll                                                                                                    | Year: 2014<br>1 payroll 2 payroll                                                                                                    | Print Payslip<br>Print Payroll Summary<br>Print Payment Summary<br>Print EPF Borang A<br>Print SOCSO Borang 8A<br>Print Income Tax CP39 |
|                                                                                                    |                                                                                                    | PCB Receipt w Payroll                                                                                                    |
|                                                                                                    |                                                                                                    |                                                                                                    |

The Following screen will be seen,

| Calculate Amou                                     | unt          |             |        |              |             |        |  |
|----------------------------------------------------|--------------|-------------|--------|--------------|-------------|--------|--|
|                                                    | 1            | PCB         |        |              | CP38        |        |  |
| Month                                              | Receipt Date | Receipt No. | Amount | Receipt Date | Receipt No. | Amount |  |
| lanuary                                            |              |             |        |              |             |        |  |
| ebruary                                            |              |             |        |              |             |        |  |
| 4arch                                              | 0            | ]           | 0      |              |             |        |  |
| April                                              | 1            |             |        | -            |             | 8.5    |  |
| Чау                                                |              |             |        |              |             |        |  |
| June                                               | 30/06/2015   | 123123123   |        |              |             | -      |  |
| July                                               |              |             |        |              |             |        |  |
| August                                             |              | 2           |        |              |             |        |  |
| September                                          |              | Ľ           |        |              |             |        |  |
| October                                            |              |             |        |              |             |        |  |
| November                                           |              | ]           |        |              |             |        |  |
|                                                    |              |             |        |              |             |        |  |
| luly<br>August<br>September<br>October<br>November |              | 2           |        |              |             |        |  |

- 1 ~ Enter the Receipt Date.
- 2 ~ Enter the Receipt No.

 $3 \sim$  Press calculate amount to show the total amount of PCB u paid that month.

|           |              | PCB         |          |              | CP38        |        |  |
|-----------|--------------|-------------|----------|--------------|-------------|--------|--|
| ∎ Month   | Receipt Date | Receipt No. | Amount   | Receipt Date | Receipt No. | Amount |  |
| January   |              |             |          |              |             |        |  |
| February  |              |             |          |              |             |        |  |
| March     |              |             |          |              |             |        |  |
| April     |              |             |          |              |             |        |  |
| May       |              |             |          |              |             |        |  |
| June      | 30/06/2015   | 123123123   | 1,444.90 |              |             |        |  |
| July      |              |             |          |              |             |        |  |
| August    |              |             |          |              |             |        |  |
| September |              |             |          |              |             |        |  |
| October   |              |             |          | -            |             |        |  |
| November  |              |             |          |              |             |        |  |
| December  |              |             | 8        | 2 2          |             |        |  |

The TOTAL PCB Normal amount of the employees which is RM 1444.90.

|                                                                                                    | )                                |                            |           |                |                                     |                                         |                                    |                                     |                                         |                                                                      |                                                              |                                                              |                                         |                                        |               |
|----------------------------------------------------------------------------------------------------|----------------------------------|----------------------------|-----------|----------------|-------------------------------------|-----------------------------------------|------------------------------------|-------------------------------------|-----------------------------------------|----------------------------------------------------------------------|--------------------------------------------------------------|--------------------------------------------------------------|-----------------------------------------|----------------------------------------|---------------|
| Year: 2015                                                                                                    |                                  |                            |           |                |                                     |                                         |                                    |                                     |                                         |                                                                      |                                                              |                                                              |                                         |                                        |               |
| Branch:                                                                                                    |                                  |                            | •         | Project:       |                                     |                                         | -                                  |                                     |                                         |                                                                      |                                                              |                                                              |                                         |                                        |               |
| Department:                                                                                                    |                                  |                            | •         | Job:           |                                     |                                         | <b>-</b>                           |                                     |                                         |                                                                      |                                                              |                                                              |                                         |                                        |               |
| Group:                                                                                                    |                                  |                            | •         | Task:          | _                                   |                                         | ▼                                  |                                     |                                         |                                                                      |                                                              |                                                              |                                         |                                        |               |
| Employee:                                                                                                    |                                  |                            | • I       | Printing Date: | 30/06/2015                          | -                                       |                                    |                                     |                                         |                                                                      |                                                              |                                                              |                                         |                                        |               |
|                                                                                                    |                                  |                            |           |                |                                     |                                         |                                    |                                     |                                         |                                                                      |                                                              |                                                              |                                         |                                        |               |
|                                                                                                    |                                  |                            |           | G              |                                     |                                         | ~                                  |                                     |                                         |                                                                      |                                                              |                                                              |                                         |                                        |               |
|                                                                                                    |                                  |                            |           |                |                                     |                                         |                                    |                                     |                                         |                                                                      |                                                              |                                                              |                                         |                                        |               |
|                                                                                                    |                                  |                            |           |                |                                     |                                         |                                    |                                     |                                         |                                                                      |                                                              |                                                              |                                         |                                        | Apply         |
| Tay DCB 2(II)                                                                                                    | Tax PCB 2(II                     | n                          |           |                |                                     |                                         |                                    |                                     |                                         |                                                                      |                                                              |                                                              |                                         |                                        | Apply         |
| Tax PCB 2(II)                                                                                                    | Tax PCB 2(II                     | 0                          |           |                |                                     |                                         |                                    |                                     |                                         |                                                                      |                                                              |                                                              |                                         |                                        | Apply         |
| Tax PCB 2(II) 1<br>2015                                                                                                    | Tax PCB 2(II                     | 0                          |           |                |                                     |                                         |                                    |                                     |                                         |                                                                      |                                                              |                                                              |                                         | Previ                                  | Apply         |
| Tax PCB 2(II)                                                                                                    | Tax PCB 2(II                     | ()<br>Jar                  | 1         | F              | eb                                  | Ма                                      | r                                  | Арі                                 | r                                       | м                                                                    | ay                                                           | Jun                                                          | í                                       | Previ                                  | Apply<br>ew 💌 |
| Tax PCB 2(II)                                                                                                    | Tax PCB 2(II                     | ()<br>Jar<br>PCB           | 0<br>CP38 | F              | eb<br>CP38                          | Ma<br>PCB                               | r<br>CP38                          | Api<br>PCB                          | r<br>CP38                               | M<br>PCB                                                             | ay<br>CP38                                                   | Jun<br>PCB                                                   | CP38                                    | Previ<br>Ju<br>PCB                     | Apply<br>ew v |
| Tax PCB 2(II)         1           2015           Image: NAME           LEE CHONG W                                                                                                    | Tax PCB 2(II                     | I)<br>Jar<br>PCB           | CP38      | PCB            | eb<br>CP38                          | Ma<br>PCB<br>-                          | r<br>CP38<br>-                     | Api<br>PCB<br>-                     | r<br>CP38<br>-                          | M<br>PCB                                                             | ay<br>CP38                                                   | Jun<br>PCB<br>881.30                                         | CP38 -                                  | Previ<br>Ju<br>PCB                     | Apply         |
| Tax PCB 2(II) 1 2015 INAME LEE CHONG W KOO KIAN KEA                                                                                                    | Tax PCB 2(II<br>/AI<br>AT        | I)<br>Jar<br>PCB<br>-      | 1<br>CP38 | PCB            | eb<br>CP38                          | Ma<br>PCB<br>-<br>-                     | r<br>CP38<br>-<br>-                | Api<br>PCB<br>-<br>-                | r<br>CP38<br>-<br>-                     | M<br>PCB<br>-                                                        | ay<br>CP38<br>-<br>-                                         | Jun<br>PCB<br>881.30<br>326.30                               | CP38<br>-                               | Previ<br>Ju<br>PCB<br>-                | Apply<br>ew v |
| Tax PCB 2(II) 2015 INAME LEE CHONG W KOO KIAN KEA NICOLE                                                                                                    | Tax PCB 2(II<br>/AI<br>AT        | I)<br>Jar<br>PCB<br>-<br>- | n<br>CP38 |                | eb<br>CP38<br>-<br>-                | Ma<br>PCB<br>-<br>-                     | r<br>CP38<br>-<br>-<br>-           | Арі<br>РСВ<br>-<br>-<br>-           | r<br>CP38<br>-<br>-<br>-                | M<br>PCB<br>-<br>-                                                   | ay<br>CP38<br>-<br>-                                         | PCB<br>881.30<br>326.30<br>237.30                            | CP38<br>-<br>-<br>-                     | Previ<br>Ju<br>PCB<br>-<br>-           | Apply         |
| Tax PCB 2(II) 1 2015 I NAME LEE CHONG W KOO KIAN KEA NICOLE WONG CHUNF                                                                                                    | Tax PCB 2(II<br>/AI<br>AT<br>HAN | I)<br>PCB<br>-<br>-<br>-   | 0<br>CP38 |                | eb<br>CP38<br><br>-<br>-            | Ma<br>PCB<br>-<br>-<br>-<br>-           | r<br>CP38<br>-<br>-<br>-<br>-      | Арі<br>РСВ<br>-<br>-<br>-<br>-      | r<br>CP38<br>-<br>-<br>-<br>-           | M<br>PCB<br>-<br>-<br>-                                              | ay<br>CP38<br>-<br>-<br>-<br>-                               | PCB<br>881.30<br>326.30<br>237.30                            | CP38<br>-<br>-<br>-<br>-                | Previ<br>Ju<br>PCB<br>-<br>-<br>-      | Apply         |
| Tax PCB 2(II)         1           2015         3           ▲         LEE CHONG W           KOO KIAN KAB         NICOLE           WONG CHUN H         WONG CHUN H           YAP KIM HOCK         YAP KIM HOCK | Tax PCB 2(II<br>/AI<br>AT<br>KAN | i)<br>PCB<br>              | CP38      |                | eb<br>CP38<br>                      | Ma<br>PCB<br>-<br>-<br>-<br>-<br>-      | r<br>CP38<br>-<br>-<br>-<br>-<br>- | Api<br>PCB<br>-<br>-<br>-<br>-<br>- | r<br>CP38<br>-<br>-<br>-<br>-<br>-      | M<br>PCB<br>-<br>-<br>-<br>-                                         | ay<br>CP38<br>-<br>-<br>-<br>-<br>-                          | PCB<br>881.30<br>326.30<br>237.30<br>-                       | CP38<br>-<br>-<br>-<br>-<br>-           | Previ<br>Ju<br>PCB<br>-<br>-<br>-<br>- | Apply         |
| Tak PCB 2(II) 1 2015 I NAME LEE CHONG W KOO KIAN KEA NICOLE WONG CHUN H YAP KIM HOCK                                                                                                    | Tax PCB 2(II<br>/AI<br>AT<br>HAN | i)<br>PCB<br>              | CP38      | PCB            | eb<br>CP38<br>-<br>-<br>-<br>-<br>- | Ma<br>PCB<br>-<br>-<br>-<br>-<br>-<br>- | r<br>CP38<br>-<br>-<br>-<br>-<br>- | Api<br>PCB<br>-<br>-<br>-<br>-<br>- | r<br>CP38<br>-<br>-<br>-<br>-<br>-<br>- | M<br>PCB<br>-<br>-<br>-<br>-<br>-<br>-<br>-<br>-<br>-<br>-<br>-<br>- | ay<br>CP38<br>-<br>-<br>-<br>-<br>-<br>-<br>-<br>-<br>-<br>- | PCB<br>881.30<br>326.30<br>237.30<br>-<br>-<br>-<br>1,444.90 | CP38<br>-<br>-<br>-<br>-<br>-<br>-<br>- | Previ<br>Ju<br>PCB<br>-<br>-<br>-<br>- | Apply         |

## Next, go to Payroll $\rightarrow$ Government Reports $\rightarrow$ Print Income Tax PCB 2(II)...

## Preview the employees Tax PCB 2(II) . The following result will show in the report.

| Potongan Cukai Yang Dibuat Dalam Tahun | 2015          |  |
|----------------------------------------|---------------|--|
| Nama Pekerja                           | LEE CHONG WAI |  |
| No. Kad Pengenalan                     | 881212014321  |  |
| No. Fail Cukai Pendapatan              |               |  |
| No. Pekerja                            | 001           |  |
| No. Rujukan Fail Majikan ( E )         |               |  |

Dengan hormatnya saya merujuk kepada perkara di atas.

| Bulan     | Amaun (RM) |       | No. Resit/ No. Slip Bank/No.<br>Transaksi |       | Tarikh Resit/Tarik<br>Transaksi |       |
|-----------|------------|-------|-------------------------------------------|-------|---------------------------------|-------|
|           | PCB        | CP 38 | PCB                                       | CP 38 | PCB                             | CP 38 |
| Januari   | 0.00       | 0.00  |                                           |       |                                 |       |
| Februari  | 0.00       | 0.00  |                                           |       |                                 |       |
| Mac       | 0.00       | 0.00  |                                           |       |                                 |       |
| April     | 0.00       | 0.00  |                                           |       |                                 |       |
| Mei       | 0.00       | 0.00  |                                           |       |                                 |       |
| Jun       | 881.30     | 0.00  | 123123123                                 |       | 30/06/2015                      |       |
| Julai     | 0.00       | 0.00  |                                           |       |                                 |       |
| Ogos      | 0.00       | 0.00  |                                           |       |                                 |       |
| September | 0.00       | 0.00  |                                           |       |                                 |       |
| Oktober   | 0.00       | 0.00  |                                           |       |                                 |       |
| November  | 0.00       | 0.00  |                                           |       |                                 |       |
| Disember  | 0.00       | 0.00  |                                           |       |                                 |       |
| Jumlah    | 881 30     | 0.00  |                                           |       |                                 |       |

Tuan, Potonga Cukai Yang Dibuat Dalam Tahun Nama Pekerja No. Kad Pengenalan No. Fail Cukai Pendapatan No. Pekerja No. Rujukan Fail Majikan (E)

| KOO KIAN KEAT |  |
|---------------|--|
| 900101101001  |  |
| 002           |  |

Dengan hormatnya saya merujuk kepada perkara di atas.

2. Potongan-potongan yang telah dibuat bagi pekerja di atas dalam tahun semasa adalah seperti berikut:

| Bulan     | Amaun (J | RM)                 | No. Resit/ No. S<br>Transa | lip Bank/No.<br>ksi | Tarikh Resit/Tarik<br>Transaksi |  |
|-----------|----------|---------------------|----------------------------|---------------------|---------------------------------|--|
| PCB CP 38 |          | PCB CP 38 PCB CP 38 |                            | PCB CP              |                                 |  |
| Januari   | 0.00     | 0.00                |                            |                     |                                 |  |
| Februari  | 0.00     | 0.00                |                            |                     |                                 |  |
| Mac       | 0.00     | 0.00                |                            |                     |                                 |  |
| April     | 0.00     | 0.00                |                            |                     |                                 |  |
| Mei       | 0.00     | 0.00                |                            |                     |                                 |  |
| Jun       | 326.30   | 0.00                | 123123123                  |                     | 30/06/2015                      |  |
| Julai     | 0.00     | 0.00                |                            |                     |                                 |  |
| Ogos      | 0.00     | 0.00                |                            |                     |                                 |  |
| September | 0.00     | 0.00                |                            |                     |                                 |  |
| Oktober   | 0.00     | 0.00                |                            |                     |                                 |  |
| November  | 0.00     | 0.00                |                            |                     |                                 |  |
| Disember  | 0.00     | 0.00                |                            |                     |                                 |  |
| Jumlah    | 326.30   | 0.00                | 8                          |                     |                                 |  |

Tuan,

| Potongan Cukai Yang Dibuat Dalam Tahun | 2015         |
|----------------------------------------|--------------|
| Nama Pekerja                           | NICOLE       |
| No. Kad Pengenalan                     | 920831105000 |
| No. Fail Cukai Pendapatan              |              |
| No. Pekerja                            | 003          |
| No Ruiukan Fail Maiikan (E)            |              |

Dengan hormatnya saya merujuk kepada perkara di atas.

2. Potongan-potongan yang telah dibuat bagi pekerja di atas dalam tahun semasa adalah seperti berikut:

| Bulan     | Amaun (   | RM)   | No. Resit/ No. S<br>Transa | lip Bank/No.<br>ksi | Tarikh Resit/Tarik<br>Transaksi |       |
|-----------|-----------|-------|----------------------------|---------------------|---------------------------------|-------|
| a         | PCB CP 38 | CP 38 | PCB                        | CP 38               | PCB                             | CP 38 |
| Januari   | 0.00      | 0.00  |                            |                     |                                 |       |
| Februari  | 0.00      | 0.00  |                            |                     | 0.1 m                           |       |
| Mac       | 0.00      | 0.00  |                            |                     |                                 |       |
| April     | 0.00      | 0.00  |                            |                     | 15 20                           |       |
| Mei       | 0.00      | 0.00  |                            |                     | 84 H.C.                         |       |
| Jun       | 237.30    | 0.00  | 123123123                  |                     | 30/06/2015                      |       |
| Julai     | 0.00      | 0.00  |                            |                     |                                 |       |
| Ogos      | 0.00      | 0.00  |                            |                     | 54.98<br>53.05                  |       |
| September | 0.00      | 0.00  |                            |                     |                                 |       |
| Oktober   | 0.00      | 0.00  |                            |                     | 59 Sc.                          |       |
| November  | 0.00      | 0.00  |                            |                     |                                 |       |
| Disember  | 0.00      | 0.00  |                            |                     |                                 |       |
| Jumlah    | 237.30    | 0.00  | 10                         |                     | 595.80 X.X.                     |       |

~75E END~